## Blackmagic Davinci Resolve - How to Export an .XML to Roundtrip back to Adobe Premiere

| First open up<br>your project in<br>Resolve<br>Go to the Deliver<br>tab<br>Choose<br>Premiere XML | remiere XML<br>Pr<br>Pr<br>Pr<br>Premiere XML AVID AAF<br>me                                                            |
|---------------------------------------------------------------------------------------------------|----------------------------------------------------------------------------------------------------|
| Browse to where<br>you want to<br>export the<br>individual clips<br>and the .xml file             | Filename   Location   /Volumes/SK Storage   Browse     Render   Single clip   Individual clips     Video   Audio   File |
| Click on the<br>Audio Tab turn<br>off Export Audio<br>Generally won't                             | Filename SourceName<br>Location                                                                                         |
| be dealing with<br>Audio in Resolve                                                               | Render     Single clip     Individual clips       Video     Audio     File                                              |
|                                                                                                   | Codec Linear PCM                                                                                                    |
|                                                                                                   | Channels Same as source 🗸                                                                                               |

| Go to the Video<br>tab<br>Choose<br>Quicktime<br>ProRes HQ | IMF                            |                 | ~ Pr                |            | $\mathbf{\hat{C}}$ |
|------------------------------------------------------------|--------------------------------|-----------------|---------------------|------------|--------------------|
| Render at<br>Source<br>Resolution                          | Generic                        | Final Cut Pro 7 | Premiere XML        | AVID AAF   | Pro To             |
| By default the resolution of the clips will be set         |                                | Video           | Audio               | File       | $\supset$          |
| to the native file<br>setting when this<br>is checked      | <ul> <li>Export Vid</li> </ul> | leo             |                     |            |                    |
|                                                            |                                | Format          | QuickTime           | ~          |                    |
|                                                            |                                | Codec A         | Apple ProRes        | ~          |                    |
|                                                            |                                | Туре 🖌          | Apple ProRes 422 H  | Q ~        |                    |
|                                                            |                                |                 | Field rendering     |            |                    |
|                                                            |                                |                 | Network Optimiza    | ation      |                    |
|                                                            |                                |                 | Render at source    | resolution |                    |
|                                                            | R                              | esolution 2     | 2048 x 858 DCI Scop | be 2.39 ∨  |                    |
|                                                            |                                |                 | Use Constant Bit    | Rate       |                    |
|                                                            | > Advance                      | d Settings —    |                     |            |                    |

| Click on<br>Advanced<br>Settings<br>Choose Retain<br>sub-black and<br>super-white data | <ul> <li>Advanced Settings</li> <li>Data Levels</li> <li>Auto</li> <li>Video</li> <li>Full</li> <li>Retain sub-black and super-white data</li> <li>Color Space Tag</li> <li>Same as Project</li> </ul> |
|----------------------------------------------------------------------------------------|----------------------------------------------------------------------------------------------------|
|                                                                                        | Gamma Tag Same as Project 🗸                                                                                                    |
|                                                                                        | Data burn-in 🛛 Same as project 🗸                                                                                                    |
|                                                                                        | <ul> <li>Bypass re-encode when possible</li> <li>Use optimized media</li> </ul>                                                                                                    |
| at least 5<br>Frames of<br>handles is<br>suggested you<br>can                          | 100-nit, BT.709, BT.1886, Full                                                                                                    |
| add more if<br>needed                                                                  | Add <b>5</b>                                                                                                    |
|                                                                                        | > Subtitle Settings                                                                                                    |
| Next choose add to Render Queue                                                        |                                                                                                    |
|                                                                                        |                                                                                                    |

| Then click Start<br>Render to export<br>the files and .xml             | Render Queue                                                                                     | •••          |  |
|------------------------------------------------------------------------|--------------------------------------------------------------------------------------------------|--------------|--|
|                                                                        | Job 1                                                                                            |              |  |
|                                                                        | Resolve test   Timeline 1           Pr         /Volumes/SK Storage                               | 2 clips      |  |
|                                                                        |                                                                                                  |              |  |
|                                                                        |                                                                                                  |              |  |
|                                                                        |                                                                                                  | Start Render |  |
| Once the .xml is<br>exported use<br>this wiki to get<br>the files back | Adobe Premiere Pro - How to import an .aaf and mediafiles from AVID (same workflow for .xml too) |              |  |
| into Adobe<br>Premiere                                                 |                                                                                                  |              |  |